# <u>Koninklijke stijl</u>

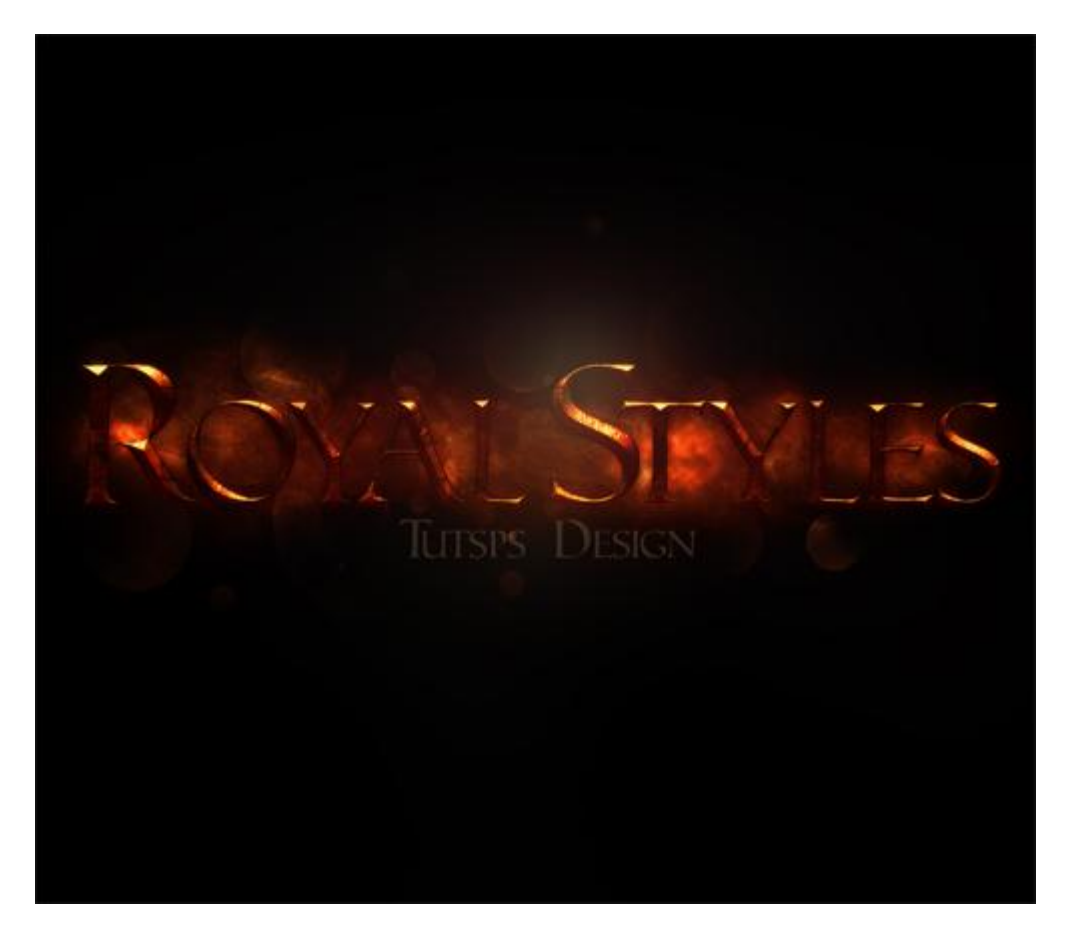

1) Bestand  $\rightarrow$  Nieuw : 2560x1440 pixels ; 72 dpi ; RGB ; 8bits ; zwarte achtergrond .

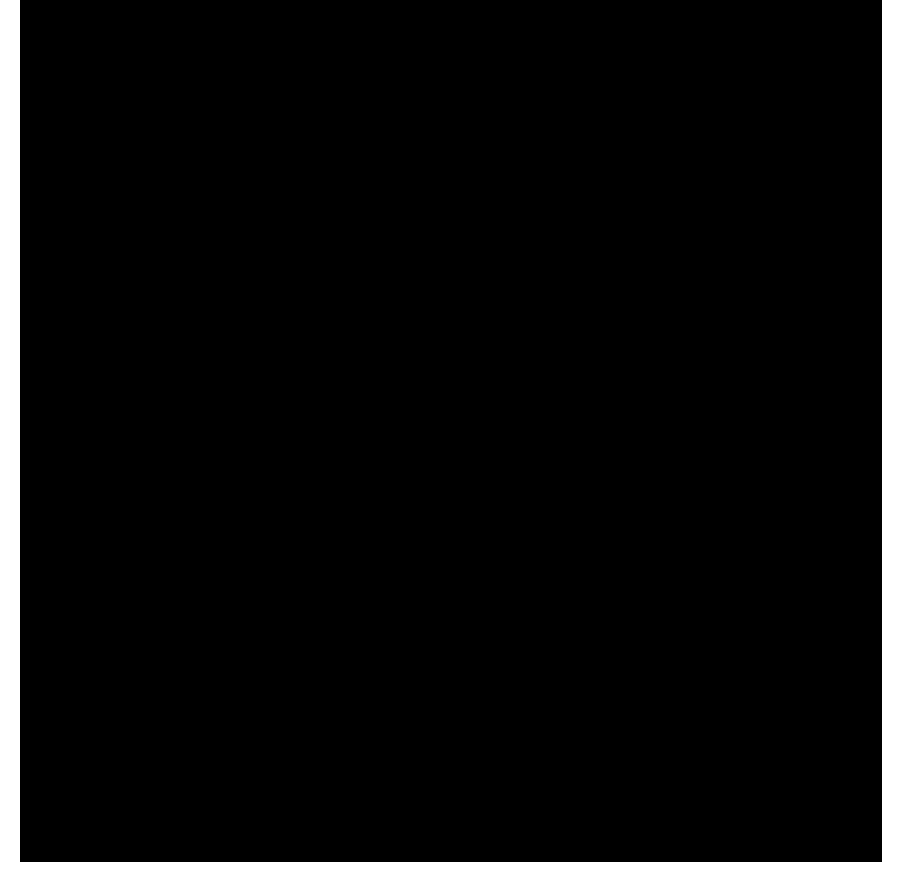

2) Nieuwe laag toevoegen; met een zacht penseel (hardheid = 0%); kleur = # 390B02 schilder je ongeveer onderstaande.

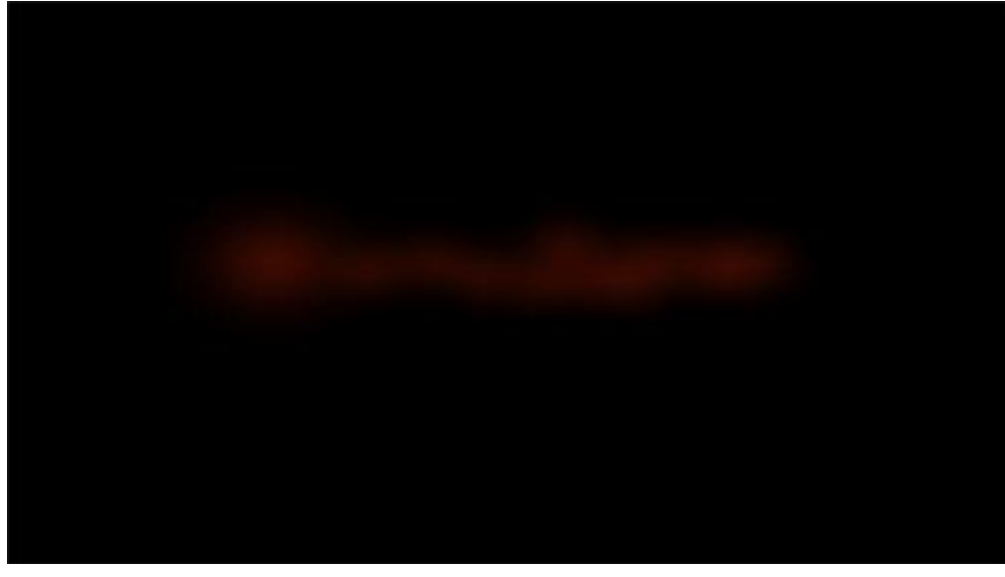

3) Op nog een nieuwe laag; nog altijd met het rond penseel, nu hardheid = 100% ; kleur = #280D04; schilder je volgende grote en kleine stippen.

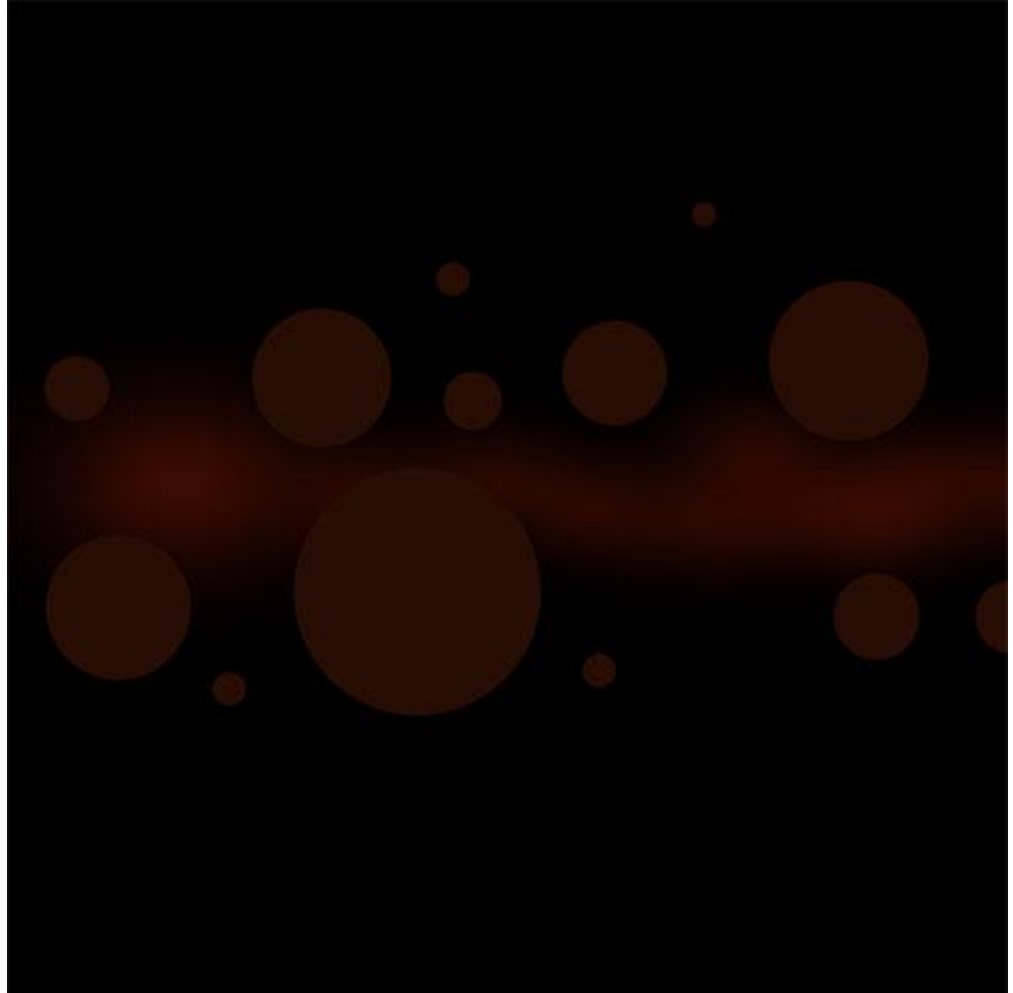

4) Met een zachte Gum (E) delen wegvegen

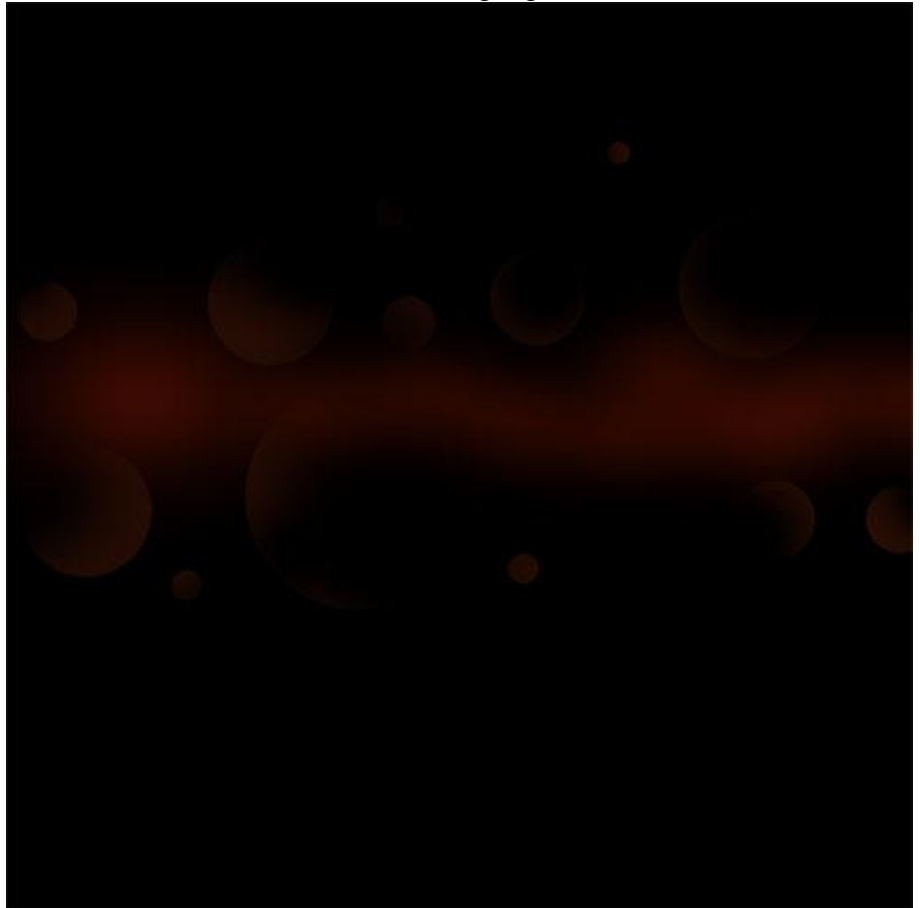

Zet daarna laagdekking op 39%. <sup>Calques</sup> Couches Tracés

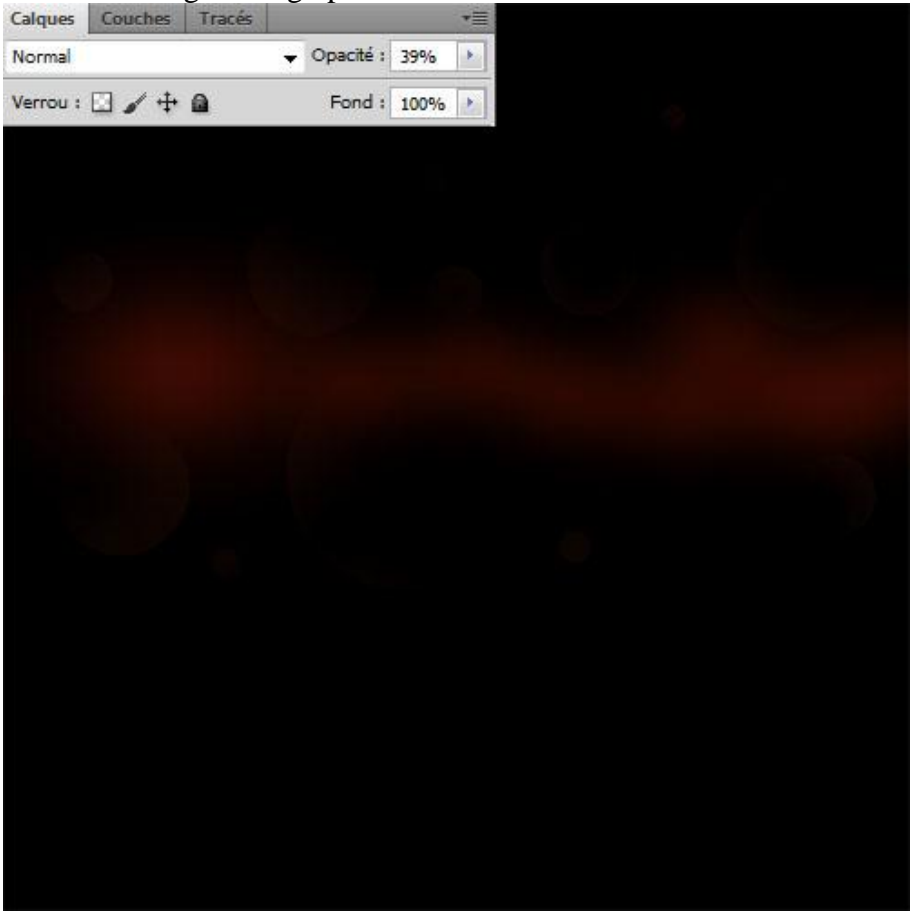

5) Herhaal vorige met en kleiner penseel.

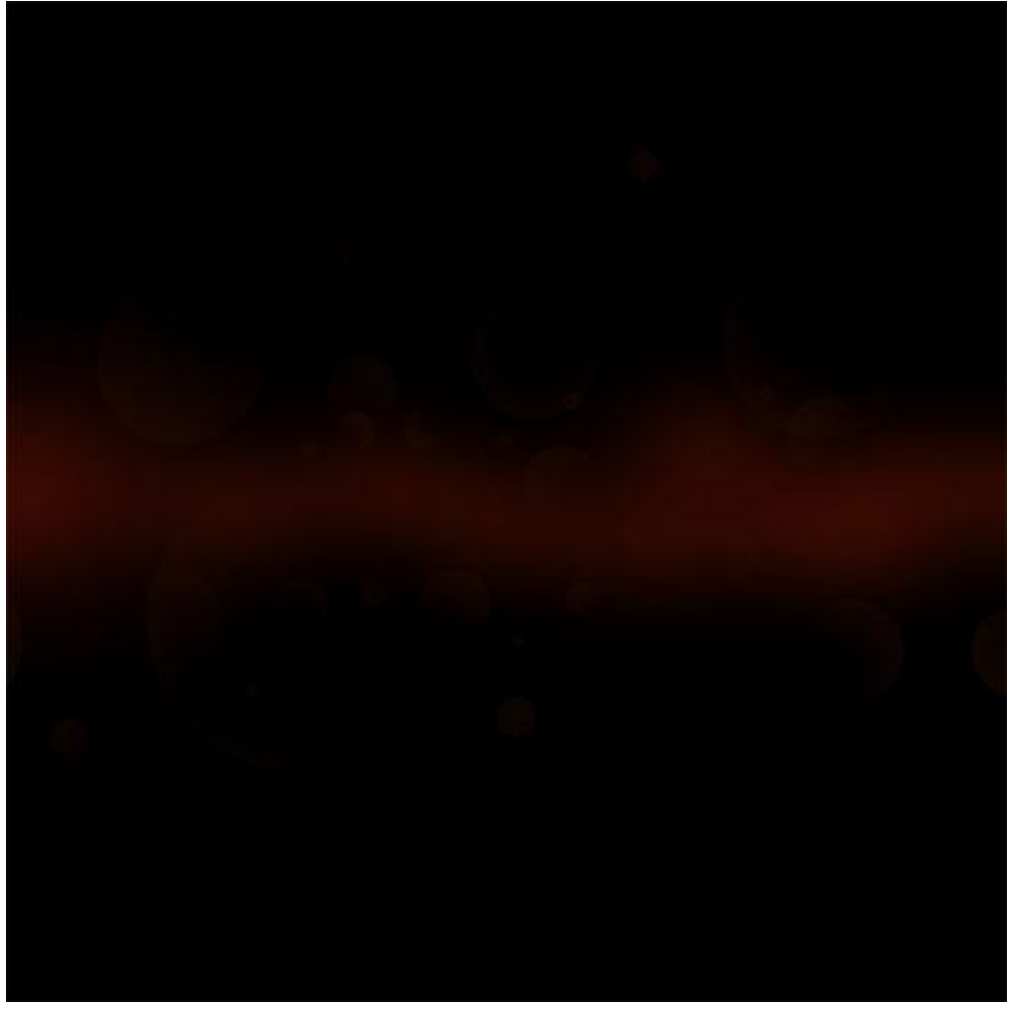

6) Nieuwe laag toevoegen; maak volgende rechthoekige selectie (M).

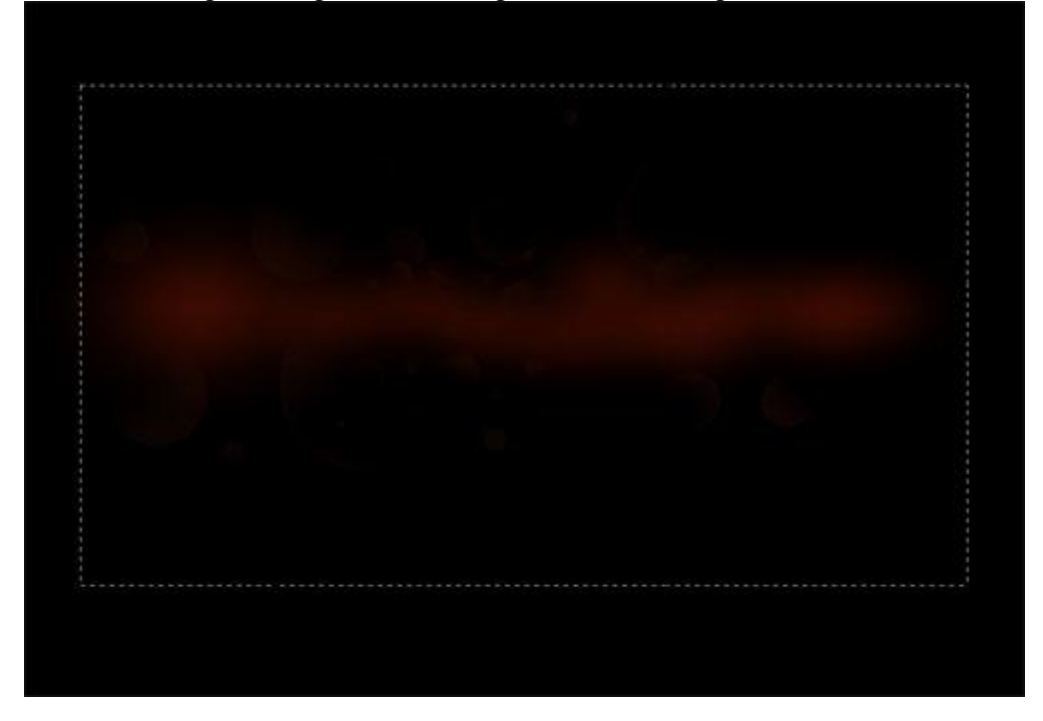

### 7) Standaardkleuren zwart wit; ga naar Filter > Rendering > Wolken

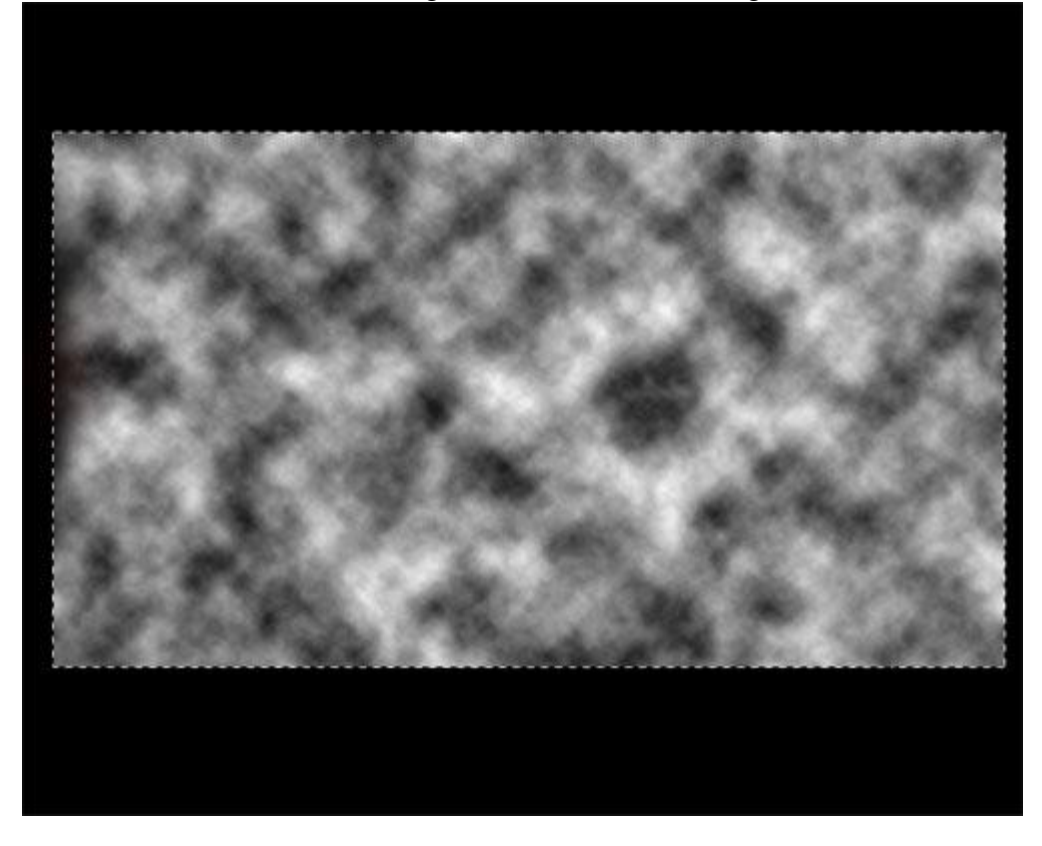

Voor deze wolkenlaag : modus = Verdelen

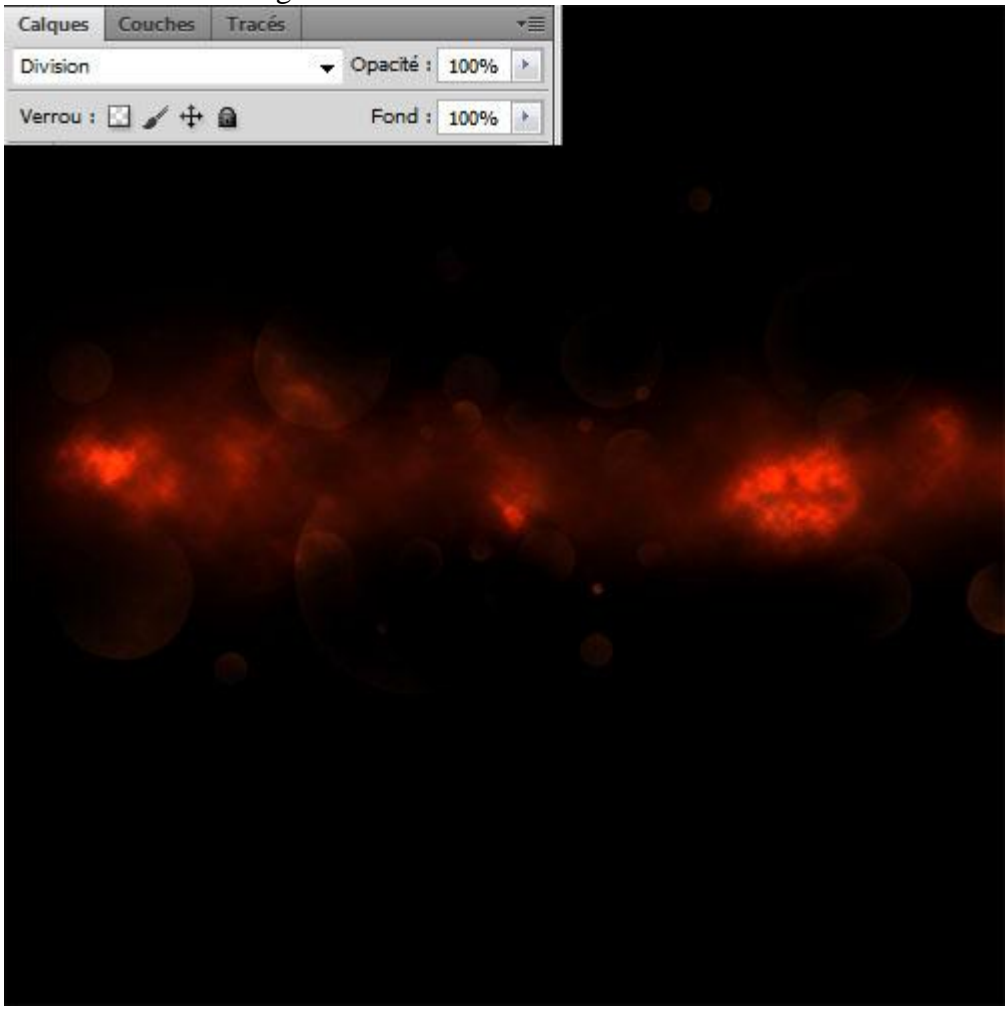

### 8) Nieuwe laag; rook penseel laden; teken deze witte rook

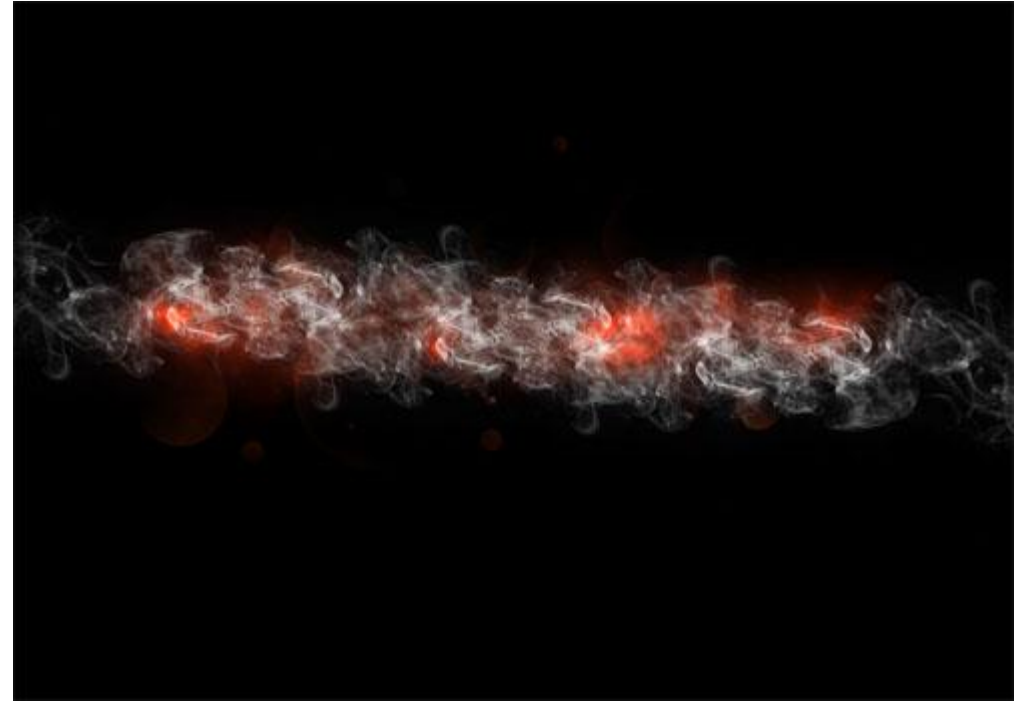

### Laagmodus = Zwak licht

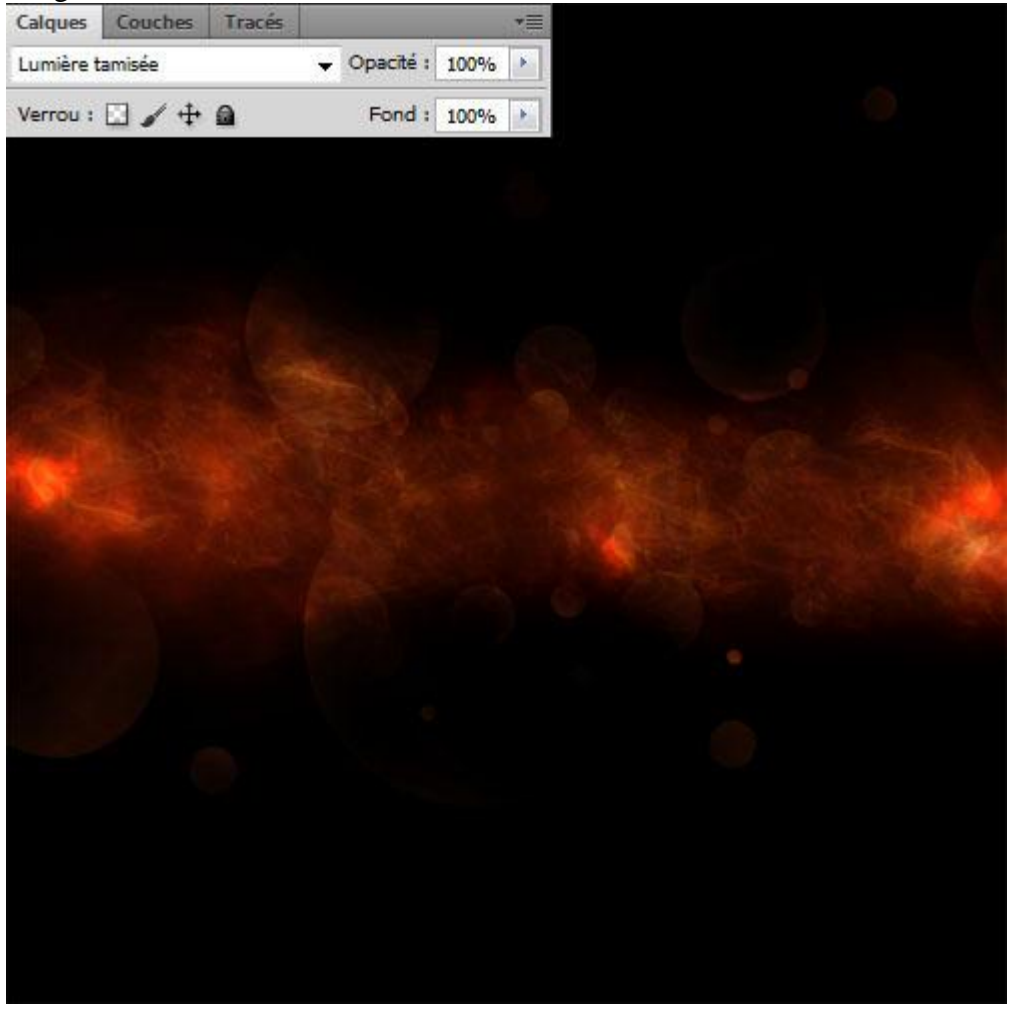

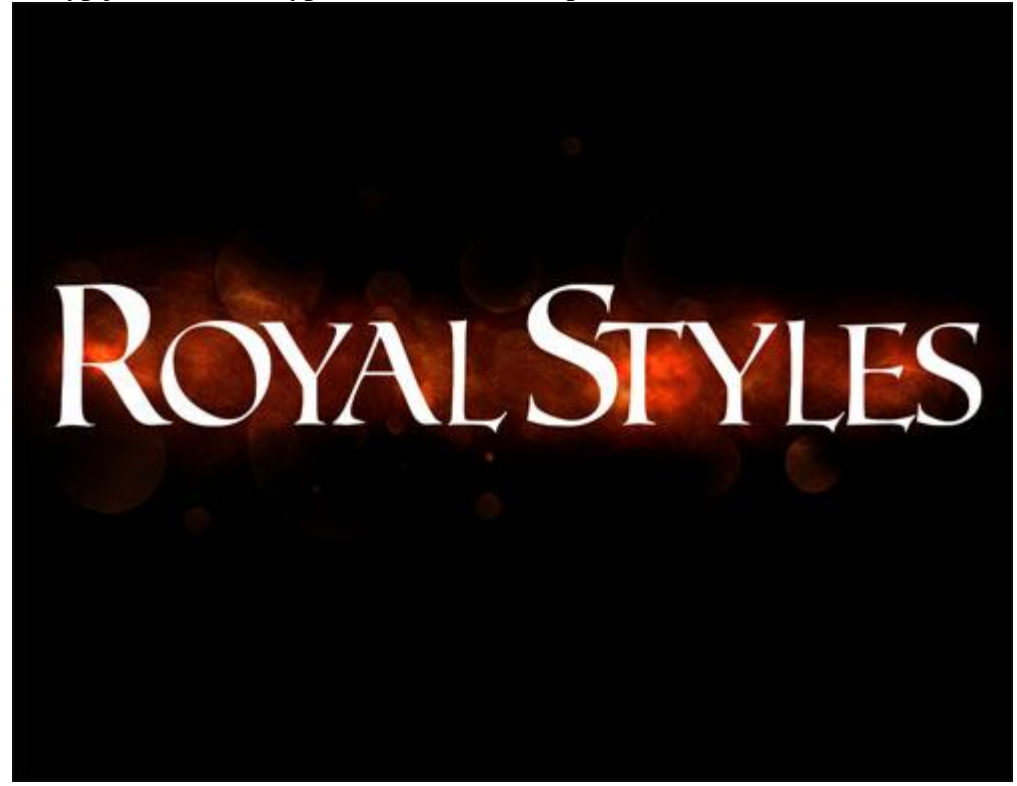

Geef de tekstlaag volgende laagstijlen:

\* Slagschaduw

| Structure               |             |                      |
|-------------------------|-------------|----------------------|
| Mode de fusion : Normal | -           | <b>#970000</b>       |
| Opacité :               |             | %                    |
| Angle :                 | • 🕅 Utilise | r l'éclairage global |
| Distance :              | 2           | px                   |
| Grossi : 👔              | 4           | %                    |
| Taille : +              | 10          | px                   |
| Qualité                 |             |                      |
| Contour :               | é           |                      |
| Bruit : 🕞               | 0           | %                    |
| Ombre portée            | masquée pa  | r le calque          |
|                         |             | No. No. 1992         |

# \* Schaduw binnen : modus = Bedekken

| Mode de fusion : to anotati    | 2             |             | #h02006                  |
|--------------------------------|---------------|-------------|--------------------------|
| Incrustati                     | on 🔻          |             | ###30000                 |
| Opacité :                      |               | ) %         |                          |
| Angle :                        | -87 ° 🔳 Utili | ser l'éclai | irage global             |
| Distance :                     | 6             | px          |                          |
| Maigri : 🗋                     | 0             | %           |                          |
| Taille :                       | 25            | px          |                          |
| - Qualité                      |               |             |                          |
| Contour :                      | 🕅 Lissé       |             |                          |
| Bruit : ()                     | 0             | %           |                          |
| Définir en tant que paramètres | s par défaut  | Restaurer   | les paramètres par défau |

## \* Gloed binnen :

| structure                |         |         |
|--------------------------|---------|---------|
| lode de fusion : Normal  |         |         |
| Opacité :                | 29      | %       |
| Bruit :                  | 0       | %       |
| • 📕 O 🔤                  | •       | #c95500 |
| léments                  |         |         |
| Technique : Plus tamisée | •       |         |
| Source : () Centre (     | Contour |         |
| Maigri : 🔐               | 0       | %       |
| Taille : 🔒               | 4       | рх      |
| Qualité                  |         |         |
| Contour :                | Lissé   |         |
| Etendue :                | 18      | %       |
|                          | 0       | 96      |
| Variation : 问            | V       |         |

## \* Schuine kant en Reliëf : Techniek = Gegraveerd hard ; Modus Hooglichten = Kleur Tegenhouden; modus schaduwen = Bedekken

| Style :                                                                                                    | Biseau interne                                                                  |                                    |                      |
|----------------------------------------------------------------------------------------------------|---------------------------------------------------------------------------------|------------------------------------|----------------------|
| Technique :                                                                                                    | Ciselage marqué 🔻                                                               |                                    |                      |
| Profondeur :                                                                                                    | 0                                                                               | 1000                               | %                    |
| Direction : (                                                                                                    | 🧿 Haut 🕜 Bas                                                                    |                                    |                      |
| Taille :                                                                                                    | -0                                                                              | 21                                 | px                   |
| Flou : (                                                                                                    | 9                                                                               | 0                                  | px                   |
| Ombrage<br>Angle :<br>Elévation :                                                                                                    | 90 °<br>Utiliser l'écla<br>20 °                                                 | irage gl                           | obal                 |
| Ombrage<br>Angle :<br>Elévation :<br>Contour brillant :                                                                               | 90 °<br>Utiliser l'écla<br>20 °                                                 | irage gl                           | obal                 |
| Ombrage<br>Angle :<br>Elévation :<br>Contour brillant :<br>Mode des tons clairs :                                                     | 90 °<br>Utiliser l'écla<br>20 °<br>Vilissé<br>Densité couleur -                 | irage gl                           | obal                 |
| Ombrage<br>Angle :<br>Elévation :<br>Contour brillant :<br>Mode des tons clairs :<br>Opacité :                                        | 90 °<br>Utiliser l'écla<br>20 °<br>Utiliseé<br>Densité couleur -                | irage gl                           | obal<br>%            |
| Ombrage<br>Angle :<br>Elévation :<br>Contour brillant :<br>Mode des tons clairs :<br>Opacité :<br>Mode des tons foncés :              | 90 °<br>Utiliser l'écla<br>20 °<br>Utilisé<br>Densité couleur -<br>Incrustation | irage gl                           | obal<br>%<br>#551800 |
| Ombrage<br>Angle :<br>Elévation :<br>Contour brillant :<br>Mode des tons clairs :<br>Opacité :<br>Mode des tons foncés :<br>Opacité : | 90 °<br>Utiliser l'écla<br>20 °<br>Vilissé<br>Densité couleur -<br>Incrustation | irage g<br>• [<br>81<br>• [<br>100 | obal<br>%<br>#551800 |

#### \* Contour

| Contour : 🗸 🔻 📝 Lissé                                        |  |
|--------------------------------------------------------------|--|
| Etendue : 100 %                                              |  |
|                                                              |  |
|                                                              |  |
|                                                              |  |
| Biseautage et estampage                                      |  |
| <ul> <li>Biseautage et estampage</li> <li>Contour</li> </ul> |  |

\* Structuur onder Schuine kant en Reliëf : laad de patronen Motifs

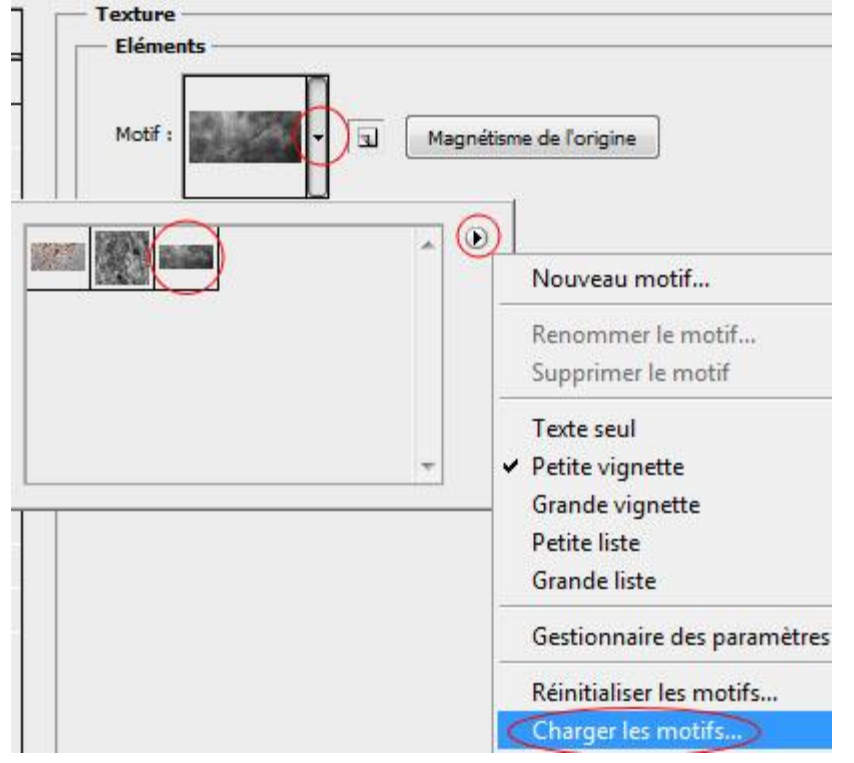

| Data of Manager |          |          |                             |
|-----------------|----------|----------|-----------------------------|
| Motif :         | - 3      | Mag      | nétisme de l'origine        |
| Echelle :       |          | 35       | 96                          |
| Relief :(       | ) ——     | +22      | %                           |
| Inverser [      | V Lier a | u calque | 🛛 🗹 Biseautage et estampage |
|                 |          |          | Contour                     |
|                 |          |          | 171 Tanahara                |

\* Satijn : modus = Bedekken

| Mode de fusion : | Incrustation |      |    |
|------------------|--------------|------|----|
| Opacité :        |              | - 44 | %  |
| Angle :          | - 19 °       |      |    |
| Distance :       |              | 47   | px |
| Taille :         | 0            | 4    | рх |
| Contour :        | ▼ Lissé      | rser |    |

## \* Kleurbedekking :

| Mode de fusion : | Normal | · •  | #070707 |
|------------------|--------|------|---------|
| Opacité :        |        | 63 % |         |

## \* Verloopbedekking: modus = Bedekken

| Echelle : | <u> </u>          | 133 %                 |
|-----------|-------------------|-----------------------|
| Angle :   |                   |                       |
| Dégradé : | Linésia - 🔽 Alian | Inverser     Inverser |
| Opacité : | 0                 | 63 %                  |

# \* Patroonbedekking

| Mode de fusion : | Normal | -     |                      |
|------------------|--------|-------|----------------------|
| Opacité :        |        | 0 100 | 96                   |
| Motif :          | -      | 🔄 Mag | nétisme de l'origine |
| Echelle :        |        | 189   | %                    |

### Je bekomt volgend resultaat

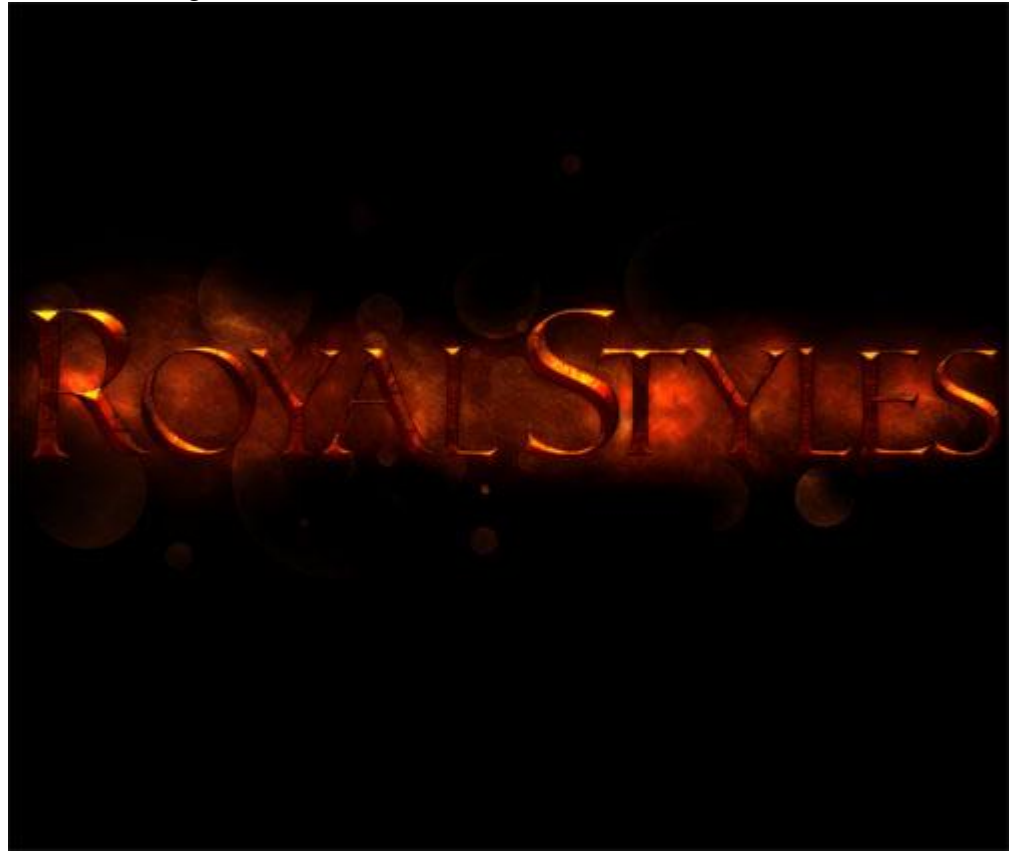

10) Voeg nu een Aanpassingslaag 'Verloop Toewijzen' toe : modus = Fel licht; dekking = 47%.

| Réglages Masques *             | Calques Couches Tracés *       |
|--------------------------------|--------------------------------|
| Courbe de transfert de dégradé | Lumière crue                   |
|                                | Verrou : 🖸 🥒 🕂 🙆 Fond : 100% 🔸 |
|                                |                                |
| Tramage                        |                                |
| Inverser                       |                                |
|                                |                                |
|                                |                                |
|                                |                                |
|                                |                                |
|                                |                                |
|                                |                                |
|                                |                                |
| 4 L]                           |                                |

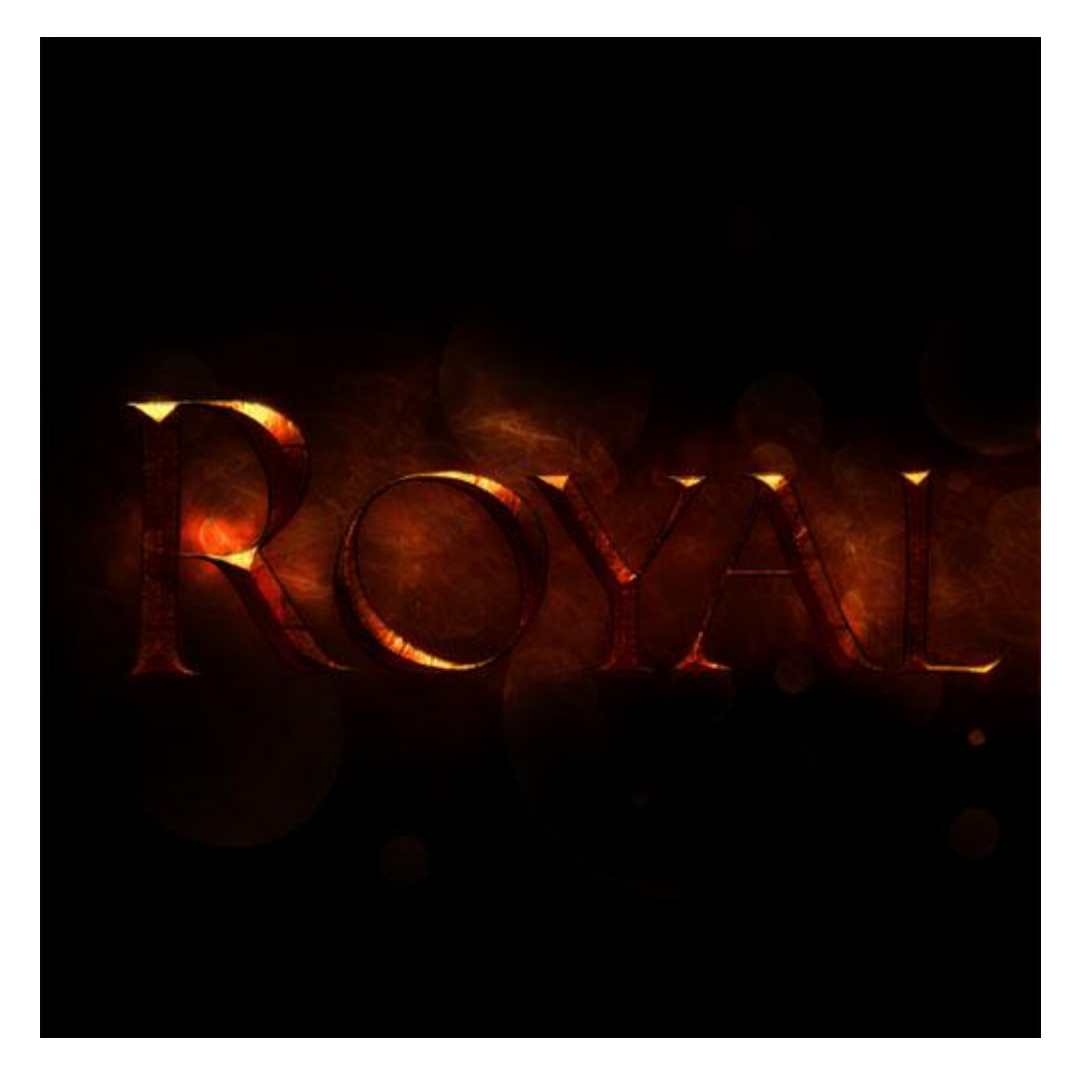

11) Nieuwe laag; vul met zwart; ga dan naar Filter > Rendering > Zon

| Halo                                                                                                    |               |
|----------------------------------------------------------------------------------------------------|---------------|
|                                                                                                    | OK<br>Annuler |
| Luminosité : 100 %<br>Objectif<br>50-300 mm (zoom)<br>35 mm (normal)<br>105 mm (normal)<br>Focale fixe Film |               |

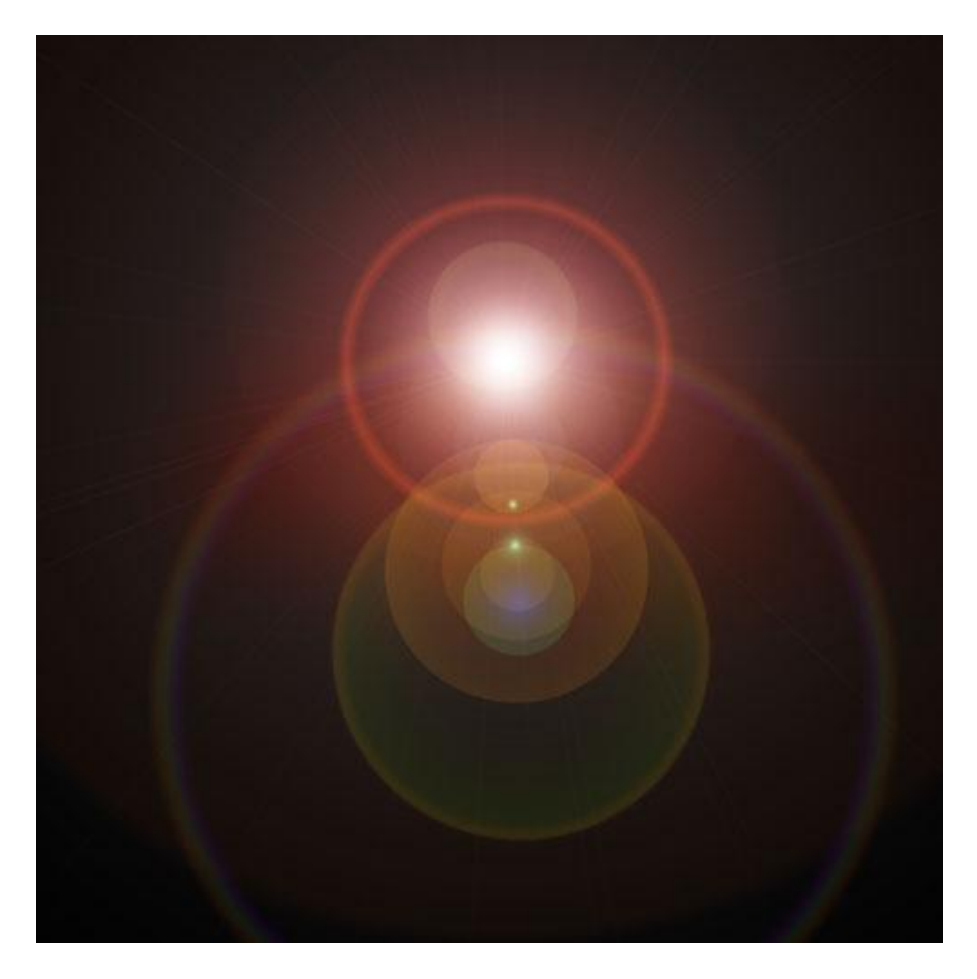

12) Op diezelfde laag: Filter > Vervagen > Gaussiaans Vervagen.

|                                                             | ОК                |
|-------------------------------------------------------------|-------------------|
|                                                             | Annuler<br>Aperçu |
| <u>-</u> <u>100%</u> <u>+</u><br>Rayon : <u>51,4</u> pixels |                   |

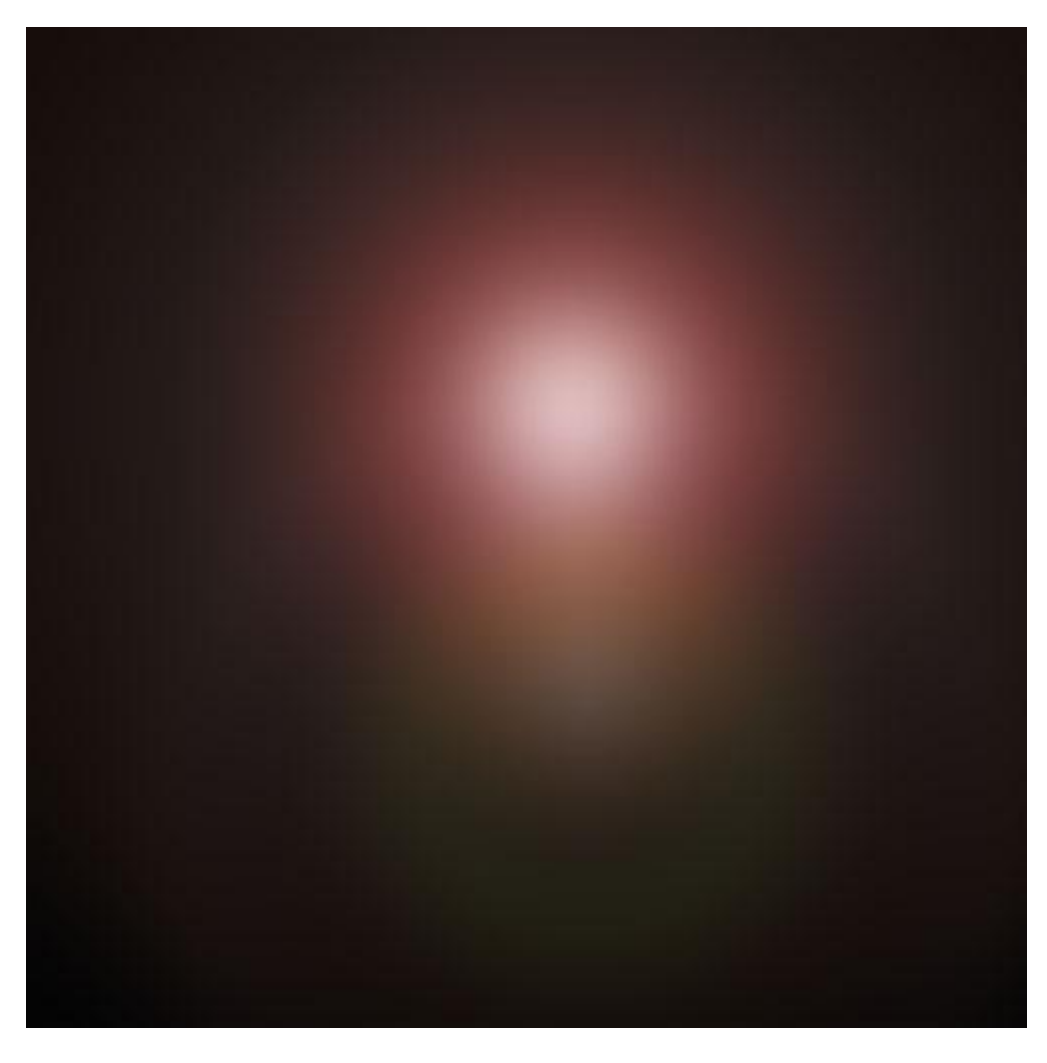

13) Met een ronde zachte gum (hardheid = 0%) randen van die zon verwijderen.

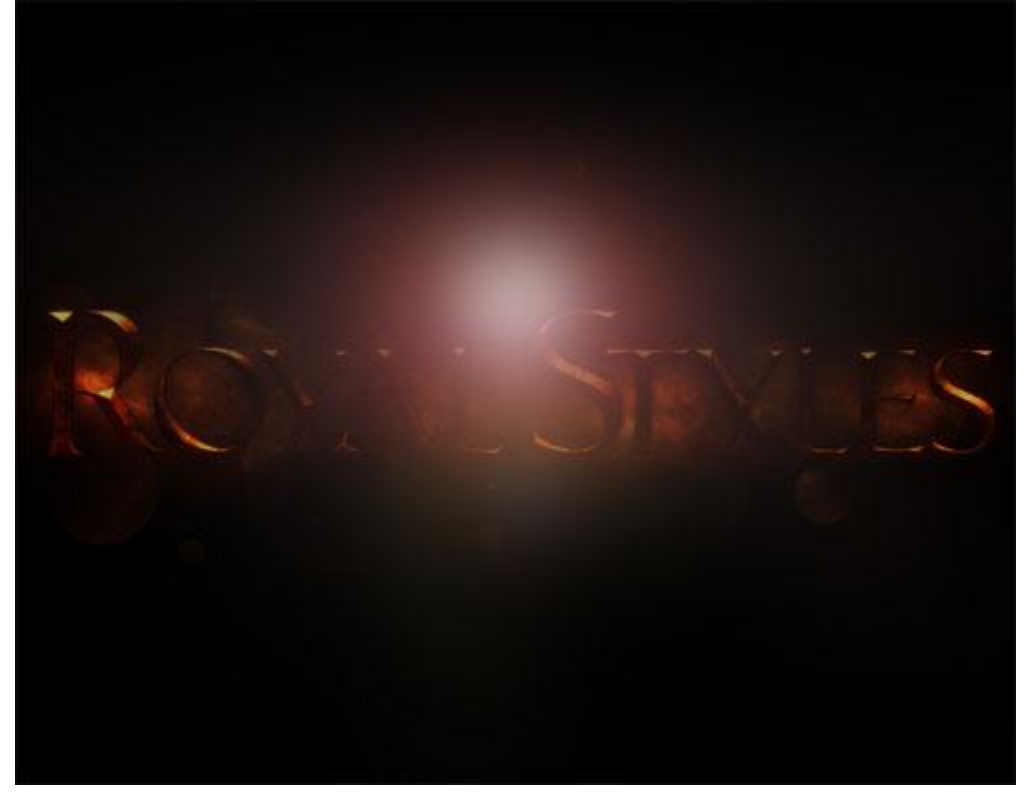

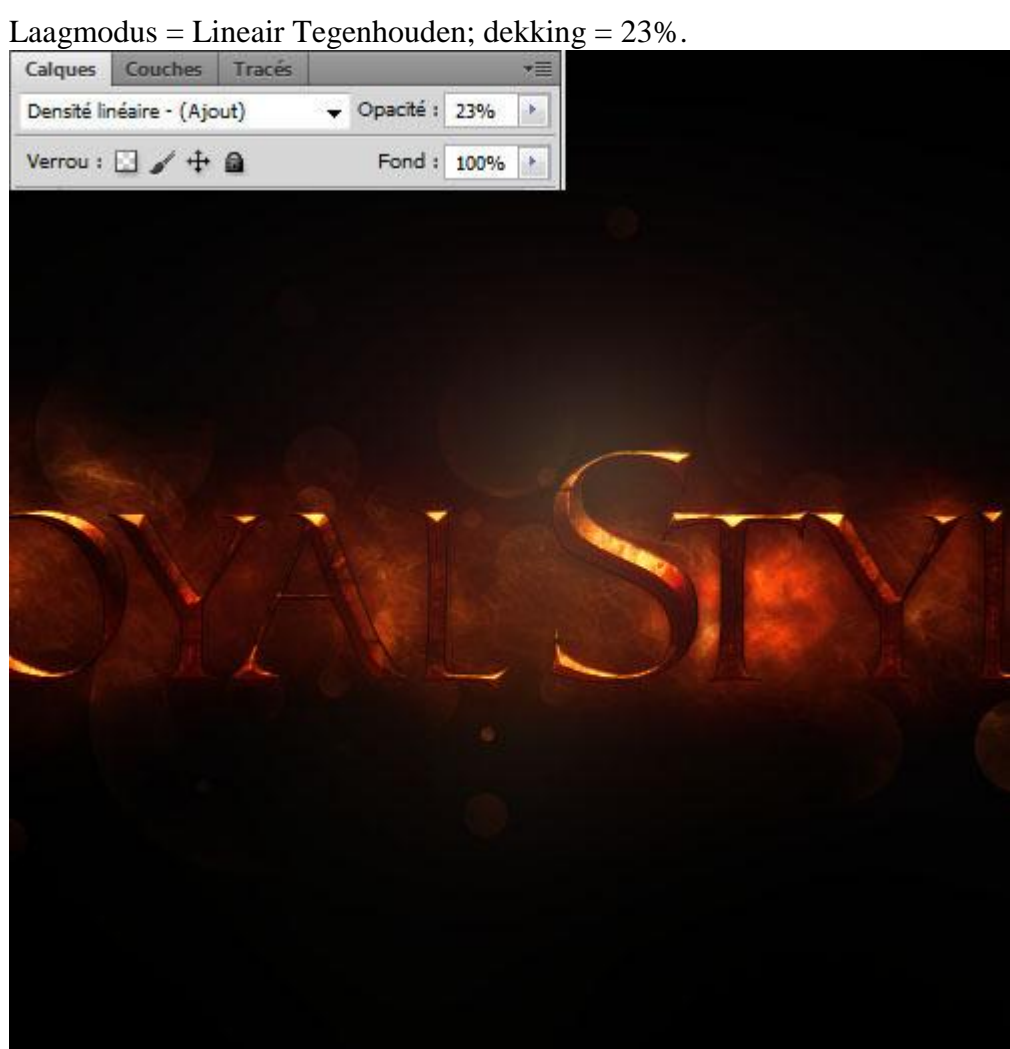

Hieronder nog eens het eindresultaat

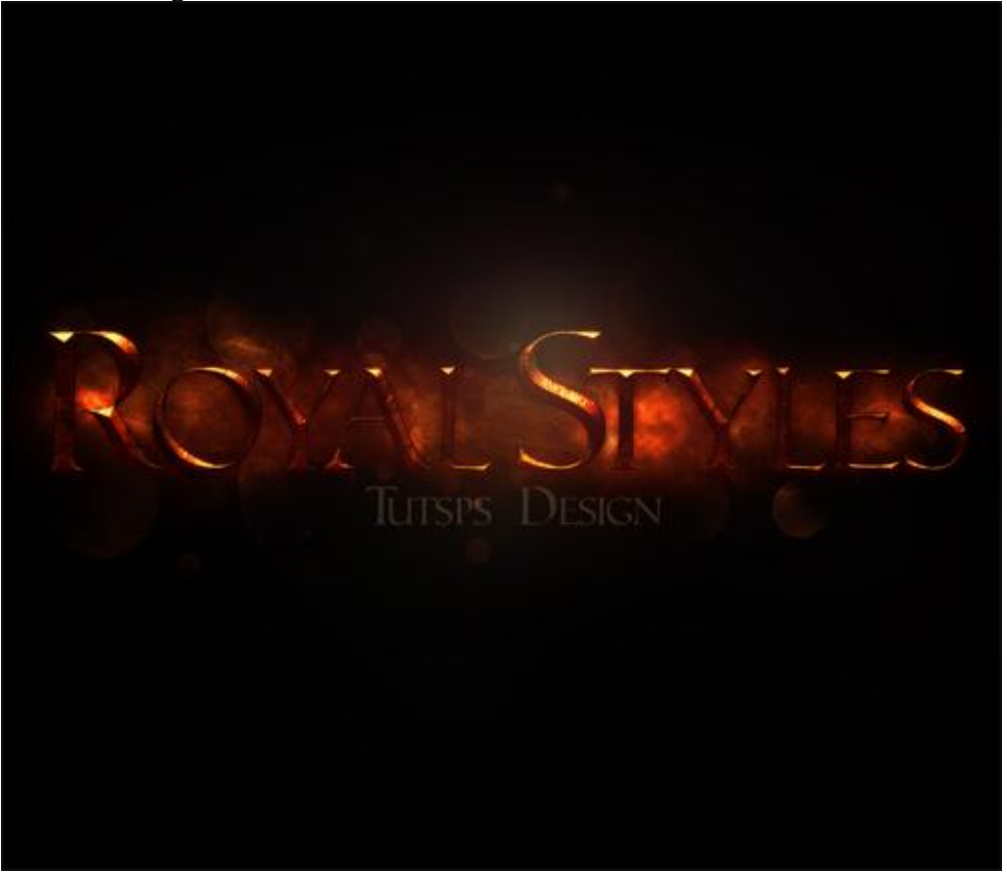

Koninklijke stijl - blz 16